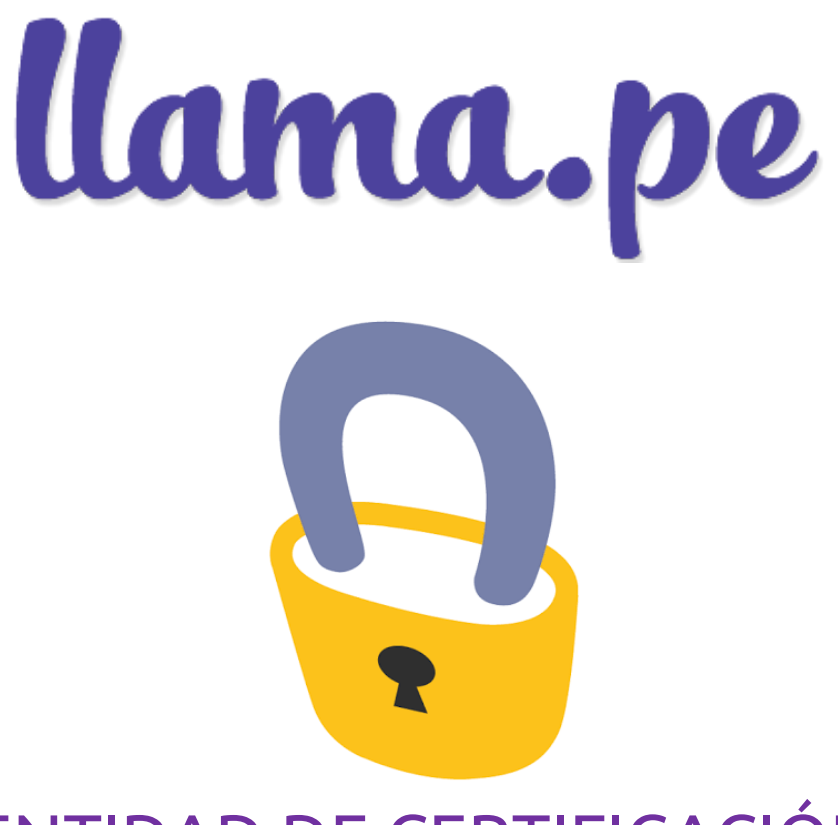

# ENTIDAD DE CERTIFICACIÓN MANUAL M4 – DESCARGAR CERTIFICADO DIGITAL V 1.2

### Información del documento

| Nombre        | Manual M4 – Descargar Certificado Digital  |
|---------------|--------------------------------------------|
| Proyecto      | Entidad de Certificación                   |
| Realizado por | Llama.pe                                   |
| Aprobado por  | Responsable de la Entidad de Certificación |
| Dirigido a    | INDECOPI                                   |
| Versión       | 1.2                                        |
| Fecha         | 09/06/2021                                 |

#### Historial de versiones

| Versión | Fecha      | Descripción                                                         |
|---------|------------|---------------------------------------------------------------------|
| 1.0     | 06/09/2018 | Elaboración de documento inicial.                                   |
| 1.1     | 27/11/2018 | Cambio en el proceso de descarga. Solo dos pasos y cambios mínimos. |
| 1.2     | 09/06/21   | actualización del documento                                         |

### ÍNDICE

| PRIMER EMAIL                                      | 3 |
|---------------------------------------------------|---|
| CÓDIGO DE DESCARGA                                | 4 |
| ASIGNAR UNA CONTRASEÑA AL CERTIFICADO Y DESCARGAR | 5 |
| EMAIL DE CONFIRMACIÓN                             | 6 |

### **1 PRIMER EMAIL**

Revise su email en donde encontrará un LINK de descarga.

| ama.pe Descargar Certificado <o<br>ose 👻</o<br> | certificados@llama.pe>                                                       |                                                                                                    | 12:38 PM (7 minutes ago) | \$          | •    |
|-------------------------------------------------|------------------------------------------------------------------------------|----------------------------------------------------------------------------------------------------|--------------------------|-------------|------|
| x̄ <sub>A</sub> Spanish → > English →           | Translate message                                                            |                                                                                                    | Turn o                   | ff for: Spa | nish |
|                                                 | Certificado listo para                                                       | a descarga                                                                                                |                          |             |      |
|                                                 | Hola ,                                                                       |                                                                                                    |                          |             |      |
|                                                 | CUIDADO: Tenemos un nuevo pr                                                 | roceso de descarga. Revise con cuidado este email.                                                        |                          |             |      |
|                                                 | MUY IMPORTANTE: Tiene 6 día<br>luego de ese tiempo será neces<br>nuevamente. | s CALENDARIOS para poder descargar este certificad<br>ario realizar el trámite y presentar los documentos | lo,                      |             |      |
|                                                 | Los datos asociados para este o                                              | C1811272384                                                                                               |                          |             |      |
|                                                 | VIGENCIA SOLICITADA:                                                         | 12 MESES                                                                                                  |                          |             |      |
|                                                 | PERFIL DEL CERTIFICADO:                                                      | D<br>P<br>O<br>D<br>S                                                                                     |                          |             |      |
|                                                 | Para descargar tu certificado sig                                            | D<br>gue el siguiente enlace:                                                                             |                          |             |      |
|                                                 | DESCARGAR CERTIFICA                                                          |                                                                                                    |                          |             |      |
|                                                 | También puedes DESCARGAR e<br>pega ese link en la barra de dire              | l certificado haciendo click en el siguiente enlace. (Co<br>cciones de tu navegador)                      | pia y                    |             |      |
|                                                 | https://certificados.llama.pe/de                                             | scarga                                                                                                    |                          |             |      |
|                                                 | ARCHIVOS ADJUNTOS                                                            |                                                                                                    |                          |             |      |
|                                                 | Contrato del suscripto  MANUAL DE DESCARO                                    | r en PDF<br>GA                                                                                            |                          |             |      |
|                                                 |                                                                              |                                                                                                    |                          |             |      |
|                                                 |                                                                              |                                                                                                    |                          |             |      |

| Descarga de Certificado                                                                                                    |
|----------------------------------------------------------------------------------------------------|
| Gracias por usar nuestros servicios.                                                                                                    |
| IMPORTANTE: Este proceso sólo se puede hacer una sola vez, por ese<br>motivo es importante que esté preparado. Debes usar una LAPTOP o PC.<br>No debes continuar si usas tabletas o teléfonos. Recomendamos usar<br>Google Chrome |
| Continuar si estás preparado                                                                                                    |

# 2 CÓDIGO DE DESCARGA

El sistema enviará un segundo correo con el código de descarga a su correo. Deberá ingresar el código en el campo indicado.

#### IMPORTANTE: En algunos casos este código también se podría enviar al teléfono.

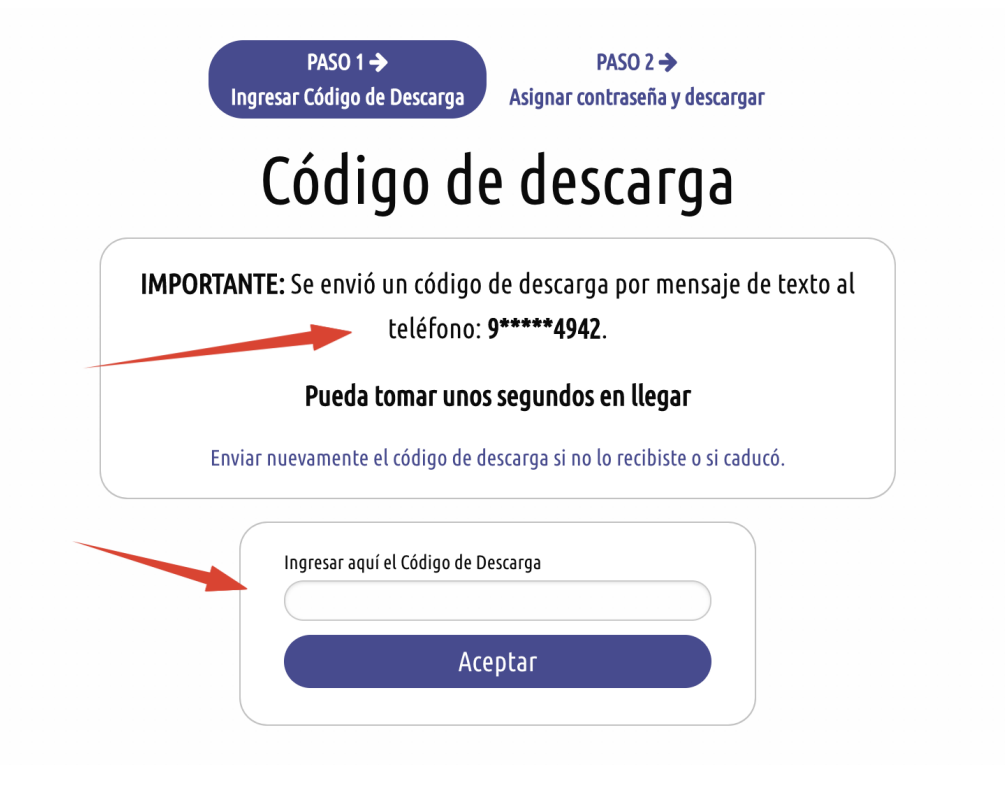

Si no recibió el código de descarga puede solicitarlo nuevamente haciendo clic en "Enviar nuevamente el código de descarga si no lo recibiste o si caducó".

# 3 ASIGNAR UNA CONTRASEÑA AL CERTIFICADO Y DESCARGAR

Debes asignarle una contraseña al certificado digital, es importante que anotes en algún lugar este dato ya que nosotros no guardamos contraseñas y tampoco se pueden recuperar.

| C1811272384                                                                                                    |
|----------------------------------------------------------------------------------------------------|
|                                                                                                    |
| EBES ASIGNARLE UNA CONTRASEÑA al Certificado Digital que descargarás.                                                     |
| ntraseña debe tener 10 caracteres como mínimo.<br>meros y letras mayúsculas o minúsculas (No usar caracteres especiales). |
| na contraseña al certificado: Ver contraseña                                                                              |
| untraseña:                                                                                                    |
| RGAR CONTRASEÑA                                                                                                    |
| RTANTE: Debes quardar o anotar esta contraseña en un lugar                                                                |
|                                                                                                    |

Ahora debes guardar el certificado en un lugar seguro, como un USB token. Dependiendo del navegador que use el certificado se descarga en la carpeta "Descargas".

|                   | Asignar una contraseña al certificado:<br>Repetir contraseña:<br>DESCARCAR CONTRASEÑA<br>IMPORTANTE: Debes guardar o anotar esta contraseña en un lugar<br>muy seguro porque nosotros no la almacenamos, si pierdes la<br>contraseña no hay forma de recuperarla. |            |
|-------------------|----------------------------------------------------------------------------------------------------|------------|
|                   | DESCARGAR CERTIFICADO                                                                                                    |            |
| C1811272384.pfx ^ |                                                                                                    | Show All × |

## 4 EMAIL DE CONFIRMACIÓN

Recibirás un email de confirmación de que el certificado fue descargado correctamente y cómo podrías REVOCARLO o dejarlo INHABILITADO ante cualquier eventualidad.

| Tu certificado fue desca                                                        | rgado correctamente CER                          | 201808241005   20180824074208                    |                | Recibidos x | <b>•</b> 2 |
|---------------------------------------------------------------------------------|--------------------------------------------------|--------------------------------------------------|----------------|-------------|------------|
| Llama.pe Certificado Descargado <certificados@llama.pe></certificados@llama.pe> |                                                  | 7:42 (ha                                         | ce 1 minuto) 📩 | * *         |            |
|                                                                                 | Tu certificado fue des                           | cargado correctamente                            |                |             |            |
|                                                                                 | Hola ,                                           |                                                  |                |             |            |
|                                                                                 | Su certificado fue descargado correc<br>momento: | tamente y la vigencia de la misma empieza de     | sde este       |             |            |
|                                                                                 | NÚMERO:                                          | CER201808241005                                  |                |             |            |
|                                                                                 | PERFIL DEL CERTIFICADO:                          |                                                  |                |             |            |
|                                                                                 | FECHA HORA DE DESCARGA:                          | viernes 24/8/2018 07:41:11                       |                |             |            |
|                                                                                 | IP USADO PARA LA<br>DESCARGA:                    | 127.0.0.1                                        |                |             |            |
|                                                                                 | DETALLE:                                         | NAVEGADOR: Chrome, SISTEMA OPERATIV<br>Macintosh | /O:            |             |            |
|                                                                                 | SERIE DEL CERTIFICADO:                           | 1D0253E7BC686C08                                 |                |             |            |
|                                                                                 | INICIO DE VIGENCIA DEL<br>CERTIFICADO:           | viernes 24/8/2018 00:00:00                       |                |             |            |
|                                                                                 | FIN DE VIGENCIA DEL<br>CERTIFICADO:              | jueves 23/8/2018 23:59:59                        |                |             |            |
|                                                                                 | REVOCAR CERTIFICADO                              |                                                  |                |             |            |

Revocar significa inhabilitar o invalidar el certificado, esto se puede hacer en cualquier momento, para revocar su certificado tiene a su disposición hasta 3 métodos:

- MÉTODO 1 (24/7): Siga el siguiente enlace: https://certificados.
- METODO 2 (24/7): Siga el siguiente enlace. <u>intips://ceruircados.</u> <u>llamatest.pe/revocar/7cde32bb-733a-4d64-ada2-2fa6d955b36a/confirm</u>
  MÉTODO 2 (24/7): Usando el código de revocación: E477C19BE5E3. Para usarlo debes ir al siguiente link: <u>https://ceruificados.llamatest.pe/revocar</u>
  MÉTODO 3 (L-V 9am a 6pm): Contáctate con nosotros al email: soporte@llama.pe o al teléfono: 01 3012200